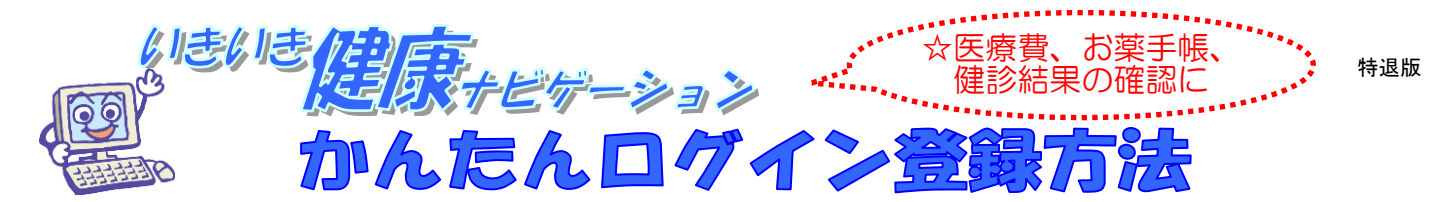

お手元にご自身の健康保険証をご用意の上、手順1)から順に行ってください。

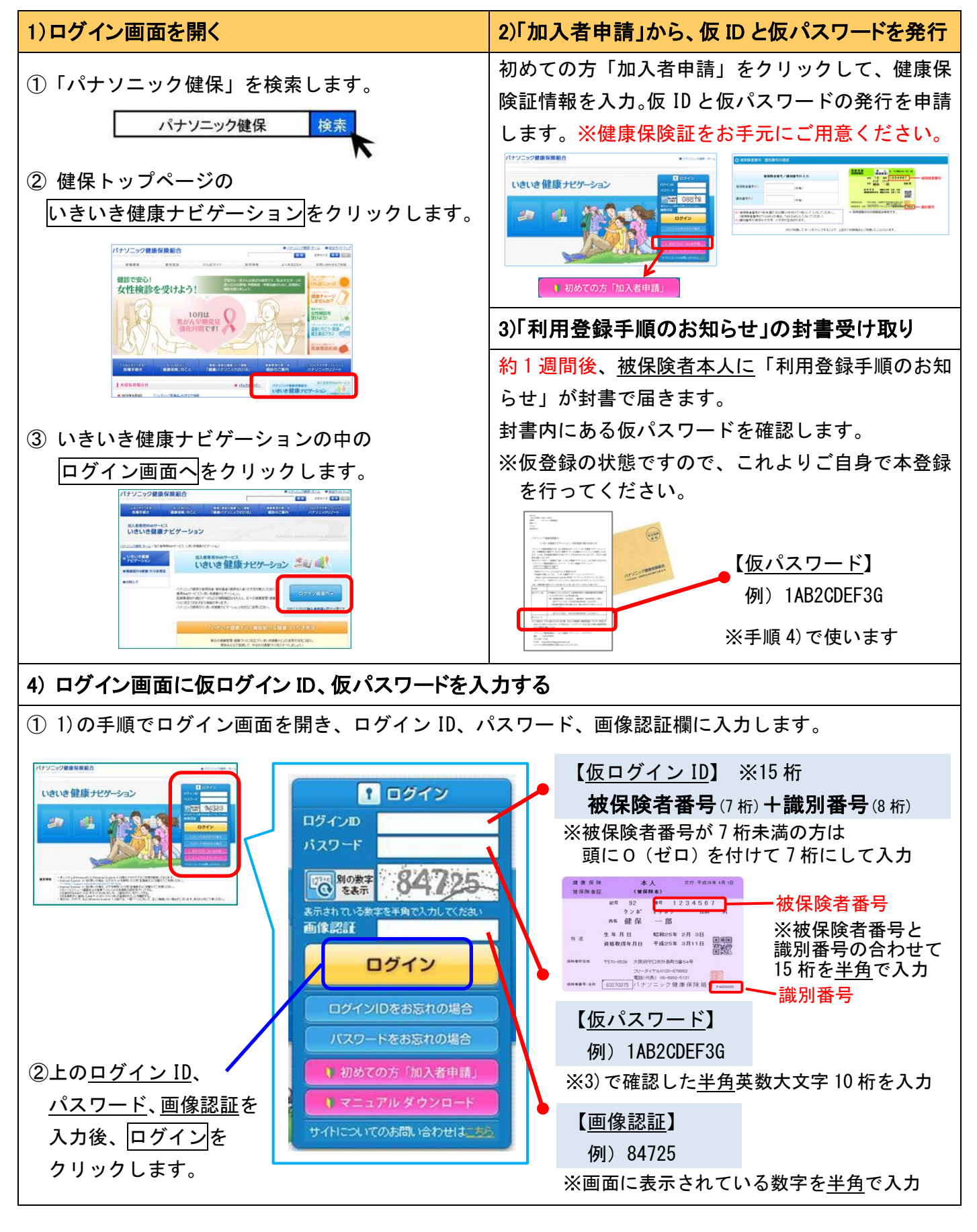

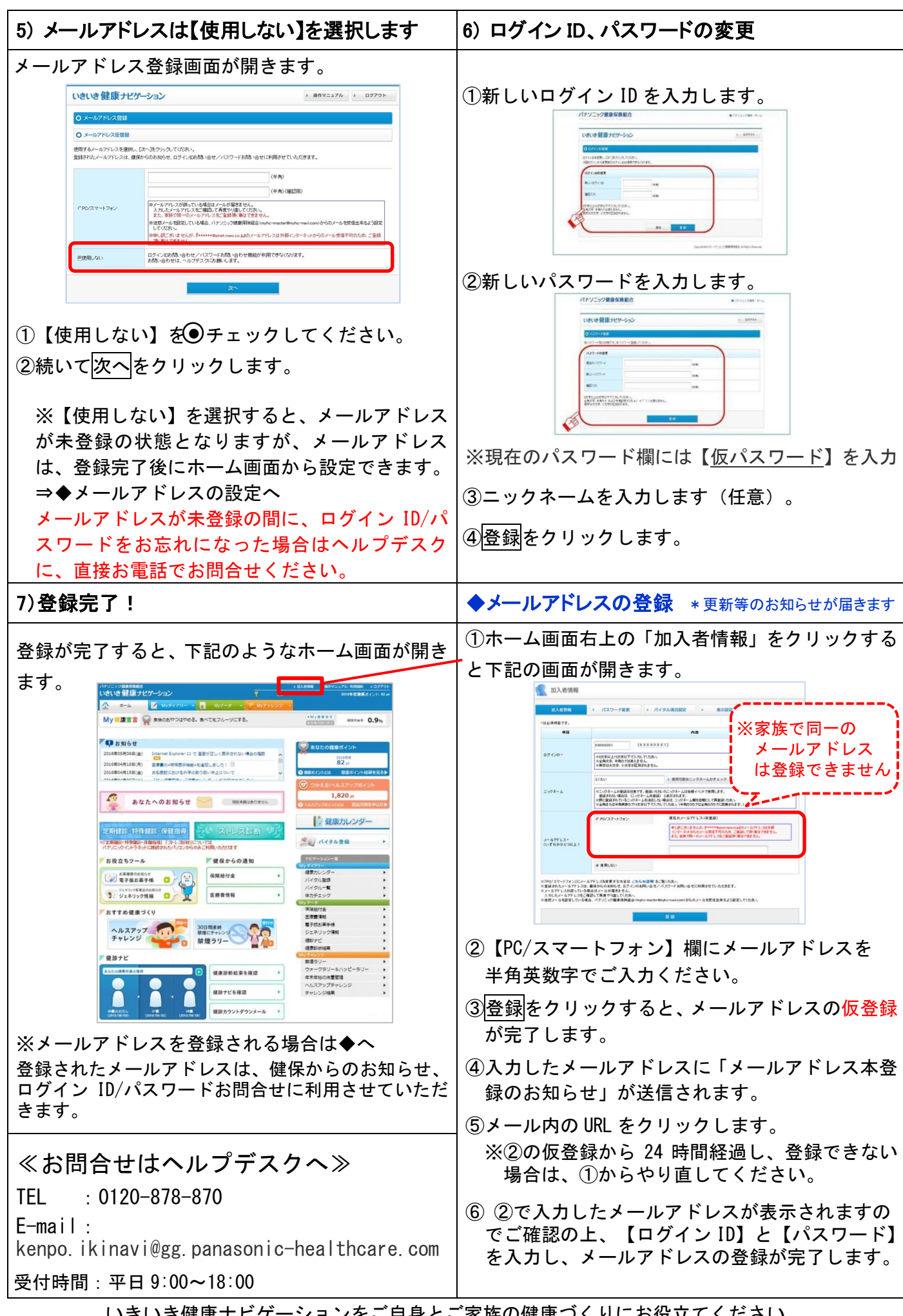